# Depuración de nuestra AppWeb en Android

La consola del desarrollador de Chrome (DevTools) en Android no se puede abrir directamente desde el navegador de Chrome en el dispositivo Android. Para acceder a ella, necesitas conectar tu Android a una computadora y utilizar la opción de inspección remota en Chrome en la computadora.

#### Cómo acceder a la consola del desarrollador de Chrome en Android:

## 1º Habilitar opciones de desarrollador y depuración USB en tu Android:

- Ve a Configuración > Acerca del teléfono y pulsa varias veces en la Versión del sistema operativo hasta que aparezca el mensaje "¡Ahora eres un desarrollador!".
- Ve a Configuración > Ajustes adicionales > Opciones de desarrollador y activa la depuración USB.

## 2º Conectar Chrome en tu computadora con tu dispositivo Android:

- En tu computadora, abre Chrome y escribe chrome://inspect en la barra de direcciones.
- Conecta tu Android a la computadora con un cable USB.
- Si es la primera vez que conectas el dispositivo para depuración, aparecerá un mensaje de permiso en tu Android, acepta.
- Verás tu dispositivo en la sección "Destino Remoto".

### 3º Inspeccionar la página en tu Android:

- Haz clic en el botón "Inspeccionar" debajo de la pestaña que quieras inspeccionar en Chrome en tu computadora.
- Se abrirá una nueva ventana con la pantalla de tu dispositivo y las Herramientas de Desarrollo, incluyendo la consola.

From: https://nefele.dev/wiki/ - **Nefele Project** 

Permanent link: https://nefele.dev/wiki/enlaces/depuracion-android?rev=1751138948

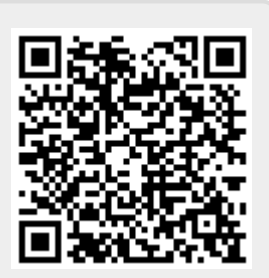

Last update: 28/06/2025 19:29